# **INFORMATION ON HOW TO REGISTER**

# FOR A CSA SUBSCRIPTION

## **1. HOW TO CREATE YOUR ACCOUNT**

- a. Go to https://brookford.localfoodmarketplace.com
- b. At the bottom of the page click "Register as a Customer".

|                                                                  |                                      |                                                  |                                        |                                                     | μ.<br>                                                                                                    |
|------------------------------------------------------------------|--------------------------------------|--------------------------------------------------|----------------------------------------|-----------------------------------------------------|----------------------------------------------------------------------------------------------------|
| Welcome!                                                         |                                      |                                                  |                                        |                                                     |                                                                                                    |
| This is the online market<br>grown or raised on the fa<br>basis. | place for Brookf<br>arm, in Canterbu | ord Farm's own certifi<br>ry, NH. Brookford Fari | ed organic vegeta<br>n is dedicated to | ables,100% grass-fed b<br>delivering fresh, healthy | eef and dairy, pastured pork, chicken and eggs, and lacto-fermented products. Everything<br>, locally grown and produced food to you, the buyer, in a cost-effective manner on a wee |
| Ordering from Brookford                                          | Farm directly he                     | ps to build and suppo                            | t our community,                       | and to preserve our pred                            | cious agricultural land for future use.                                                                                                    |
| What's new this v                                                | veek?                                |                                                  |                                        |                                                     |                                                                                                    |
| Visit the Product List page                                      | e to see what is a                   | available. Our farm cha                          | anges with the sea                     | asons, and so does our p                            | product list. Check the website weekly for new items.                                                                                                    |
| Getting Started                                                  |                                      |                                                  |                                        |                                                     |                                                                                                    |
| CSA members, Buyers,                                             | chefs and onlin                      | e ordering customer                              | s: If you're ready,                    | Register as a Custome                               | r. And join our Email List to stay up-to-date on what's happening on the farm!                                                                                                    |
|                                                                  |                                      |                                                  |                                        |                                                     |                                                                                                    |
|                                                                  |                                      |                                                  |                                        |                                                     |                                                                                                    |

- c. Enter your email and choose a password.
- d. Login to your account.

# 2. CHOOSE YOUR MEMBER TYPE, PICK UP LOCATION AND ENTER YOUR INFO

- a. Make sure you choose "I am interested in signing up for a CSA subscription."
- b. Choose your distribution location This is where and when you will be picking up your share please choose correctly!
- c. Enter your personal information.
- d. Please read our member agreement.

|          | HOME PRODUCTS SIGN U                                                                                                    | P CONTACT US SUBSCRIPTIONS                                                                                                    |      |
|----------|----------------------------------------------------------------------------------------------------|----------------------------------------------------------------------------------------------------|------|
|          |                                                                                                    |                                                                                                    | F0 📥 |
| Register |                                                                                                    |                                                                                                    |      |
|          | Please select what kind of customer you an                                                                                       | re:<br>scription.<br>a purchasing<br>ducts<br>Distribution Location Information<br>Address:<br>191 Highland Ave Somerville MA<br>Special Instructions:<br>CSA members only Pick up time is 3:00 - 6:00 pm Please be sure to |      |
|          |                                                                                                    | pick up during the scheduled time. Missed shares can not be made<br>upNot available in MA: raw milk, raw cream, kefir, buttermilk, or<br>yogurt                                                                             |      |
|          | First Name                                                                                                    | EIDIE                                                                                                    |      |
|          | First Name<br>Enter first name                                                                                                   |                                                                                                    |      |
|          | First Name<br>Enter first name<br>Last Name                                                                                      | Hone Ann Ann Ann                                                                                                    |      |
|          | First Name<br>Enter first name<br>Last Name<br>Enter last name                                                                   | HIGHE 4494 44944<br>Mobile Phone<br>4444 4494 44944                                                                                                    |      |
|          | First Name<br>Enter first name<br>Last Name<br>Enter last name<br>Organization                                                   | ### ### ####       Mobile Phone       ### ### ####       Alternate Phone                                                                                                    |      |
|          | First Name Enter first name Last Name Enter last name Organization Enter organization name                                       | Mobile Phone<br>### ### ######<br>Alternate Phone<br>### ### #############################                                                                                                    |      |
|          | First Name Enter first name Last Name Enter last name Organization Enter organization name Address                               | Hone<br>### ### ####<br>Mobile Phone<br>### ### ####<br>Alternate Phone<br>### ### ####<br>Email                                                                                                    |      |
|          | First Name Enter first name Last Name Enter last name Organization Enter organization name Address Enter address                 | Hubble Phone<br>HHH HHH HHHH<br>Alternate Phone<br>HHH HHH HHHH<br>Email<br>jodien5578@gmail.com                                                                                                    |      |
|          | First Name Enter first name Last Name Enter last name Organization Enter organization name Address Enter address City            | ####################################                                                                                                    |      |
|          | First Name Enter first Name Last Name Enter last name Organization Enter organization name Address Enter address City Enter city | ####################################                                                                                                    |      |

# <u>3. CLICK ON "SUBSCRIPTIONS" AND CHOOSE YOUR SUBSCRIPTION</u> (AND LOCATION HERE AS WELL)

a. You will need to choose a "CSA" location in the drop down menu to see the subscriptions.

### Subscriptions

Sign up for a subscription today! *Sign up one time* for your recurring weekly share (meat is monthly). Flexible holds available and orders are charged weekly.

Choose a "CSA" location below to see what subscriptions are available.

Please email us with any questions: brookfordfarm.csa@gmail.com

Choose your Location: Any Location

### Shares

### Large Vegetable Share

Brookford Farm Vegetables

The large veggie share is distributed weekly. \*Large Share = large box (1 bushel recommended for a large family) Our vegetables are certified organic. Your Fall share may include: broccoli, radishes (daikon, watermelon), leeks, Brussels sprouts, onions (red, yellow, shallots) cabbage, potatoes, beets (red, chiogga, gold), kale, carrots, parsnips, rutabaga, turnips, sweet potatoes, winter squash, garlic and greenhouse produce. \*Please be sure to return your vegetable box each week.

Subscribe

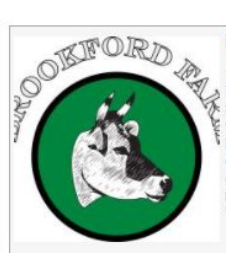

#### Medium Vegetable Share Brookford Farm Vegetables

The medium vegetable share is distributed weekly. \*Medium Share = small box (recommended for a small family) Our vegetables are certified organic. Your Fall share may include: broccoli, radishes (daikon, watermelon), leeks, Brussels sprouts, onions (red, yellow, shallots) cabbage, potatoes, beets (red, chiogga, gold), kale, carrots, parsnips, rutabaga, turnips, sweet potatoes, winter squash, garlic and greenhouse produce. \*Please be sure to return your vegetable box each week.

Subscribe

Subscribe

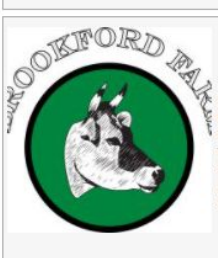

#### Small Vegetable Share Brookford Farm Vegetables

The small vegetable share is distributed weekly. The small share contains 3 -5 different vegetables each week. "Small Share = recommended for an individual. Our vegetables are certified organic. Your Fall share may include: broccoli, radishes (daikon, watermelon), leeks, Brussels sprouts, onions (red, yellow, shallots) cabbage, potatoes, beets (red, chiogga, gold), kale, carrots, parsnips, rutabaga, turnips, sweet potatoes, winter squash, garlic and greenhouse produce.

Subscribe

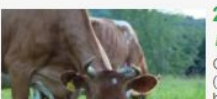

#### 20 Ib Mixed Meat Share (Monthly) Brookford Farm Meat

Once a month you will receive 20 lbs of a mix of meat (distribution dates determined by availability): \*100% grass fed beef \*Pastured pork \*2 Broilers (whole chickens/pasture raised)

#### 10 Ib Mixed Meat Share (Monthly) Brookford Farm Meat

30 lb Mixed Meat Share (Monthly)

Once a month you will receive 30 lbs of a mix of meat

(distribution dates determined by availability): \*100% grass fed beef \*Pastured pork \*2 Broilers (whole chickens/pasture raised)

\*Lamb (in season) Distribution dates are to be determined. We

Brookford Farm Meat

will email with the schedule.

Once a month you will receive 10 lbs of a mix of meat (distribution dates determined by availability): \*100% grass fed beef \*Pastured pork \*1 Broilers (whole chickens/pasture raised)

### **4. FINISH REGISTERING FOR SUBSCRIPTION AND CONFIRM**

- a. A credit card is required to confirm. Orders will be charged weekly.
- b. Click "agree to member terms".
- c. Multiple quantities of shares are available!

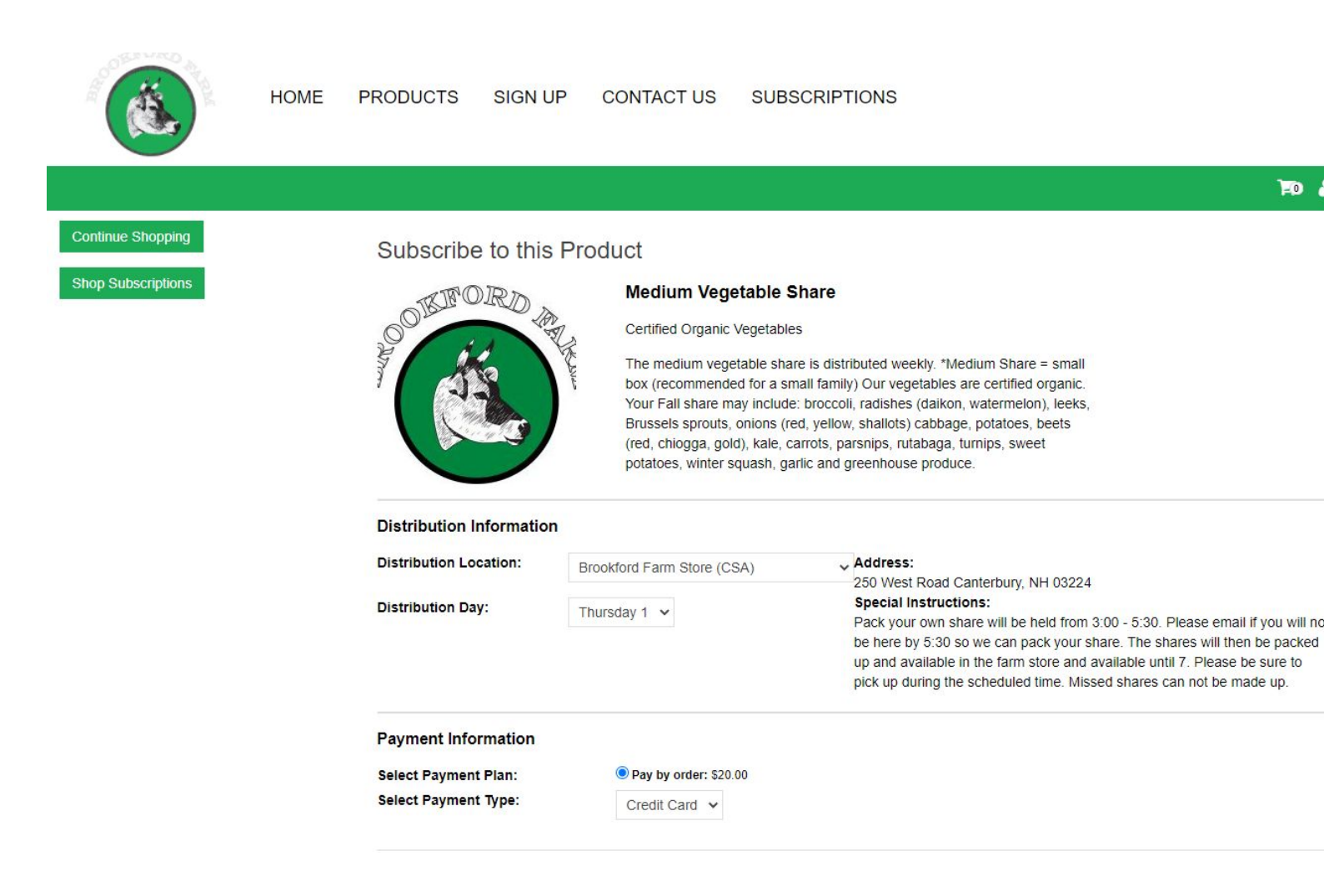

## 5. YOU ARE ALL SET TO RECEIVE YOUR FARM FRESH PRODUCTS!

- a. You only need to register once, shares are recurring weekly (meat monthly) until you opt out!
- b. You can now schedule holds (due 7 days before pick up).
- c. You can add larger quantities of funds to your account to pay for your orders ("account activity" -> "add funds"). This amount will show under "Account balance"
- d. Ordering additional items is available as well! Log into your account, click on the current order and "Continue shopping" to add to your subscription!
- e. Please email Jodie with any questions <a href="mailto:brookfordfarm.csa@gmail.com">brookfordfarm.csa@gmail.com</a>

## THANK YOU FOR YOUR SUPPORT!

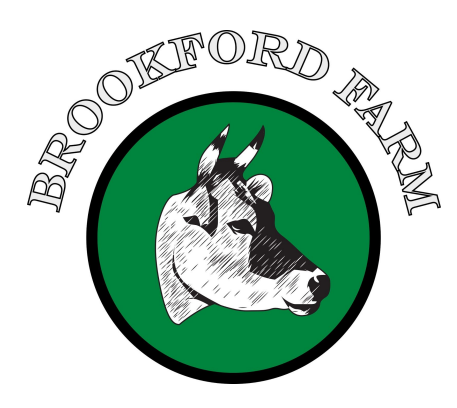